◎ 모바일 강의수강 방법

 1) 스마트폰으로 부산디지털대학교 홈페이지 접속「공인인증서로그인(등교)」 클릭 (모바일페이지 주소 : <u>http://next.bdu.ac.kr/Lms/bduweblogin.do</u>)
 ※ 공인인증서 등록 후에 사용 가능합니다. (기존에 PC버전에서 등록되어있으면 할 필요없음)

## 2) 모바일 학습지원시스템 공인인증서 등록방법

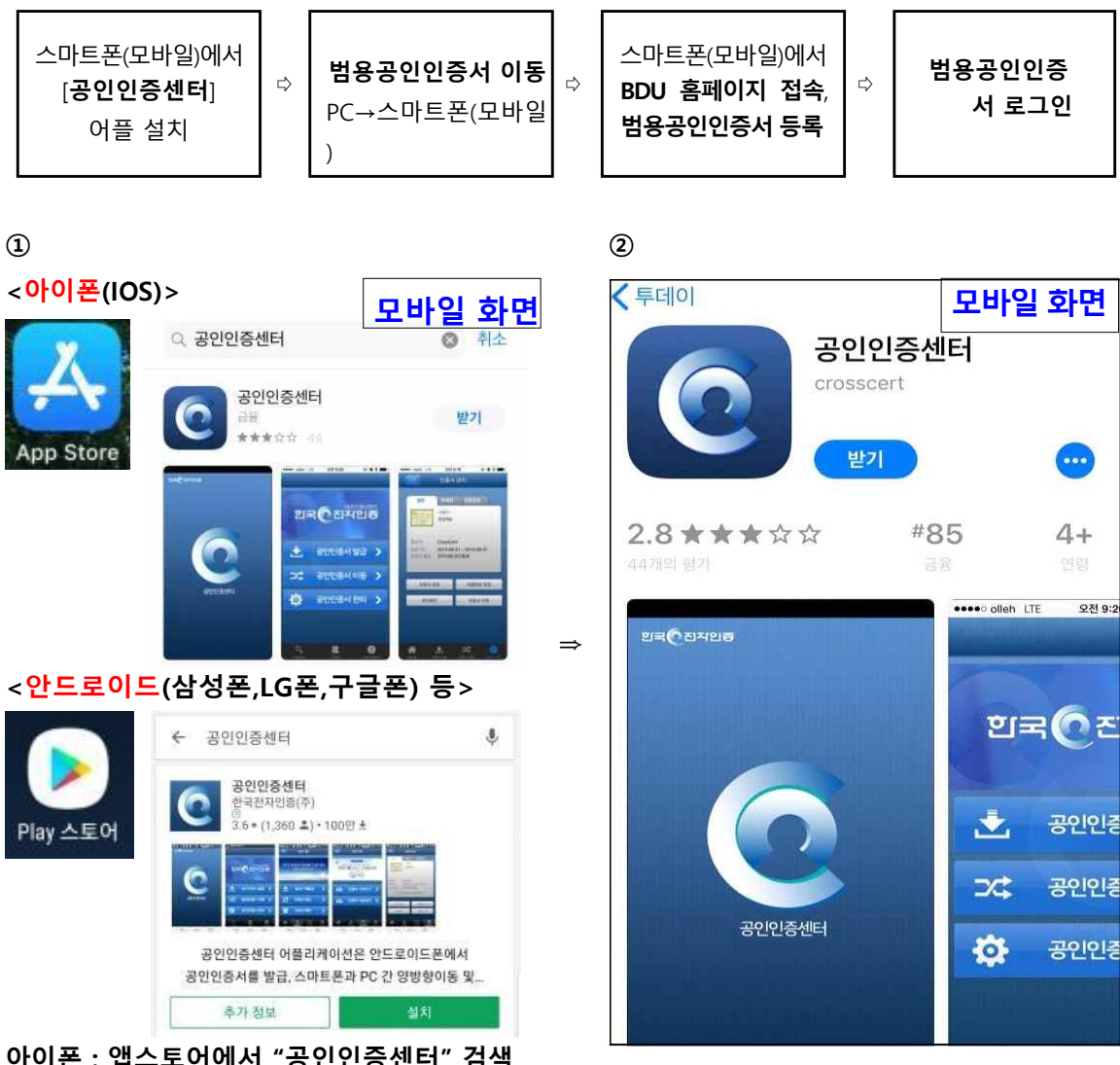

아이폰 : 앱스토어에서 "공인인증센터" 검색 안드로이드(삼성,LG등) : 플레이스토어에서 "공인인증센터" 검색

ځ. **A** 홈페이지(www.unisign.co.kr)에

7518

-

홈페이지 메인화면에서 5.관리를 클릭합니다.

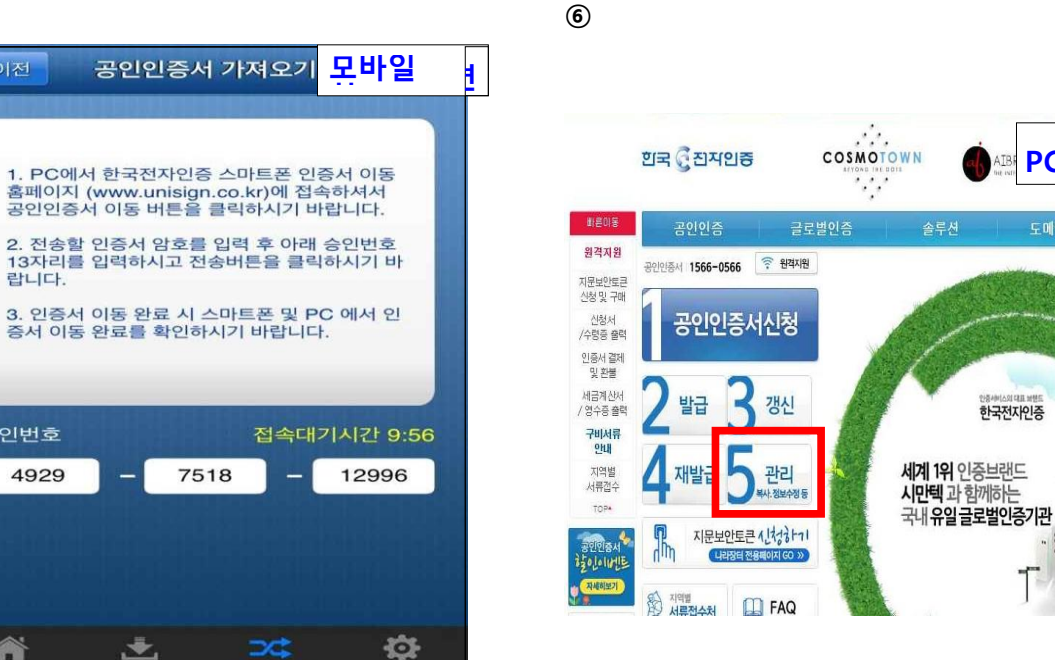

공인인증서 이동을 선택합니다.

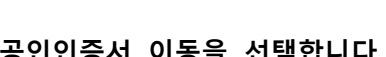

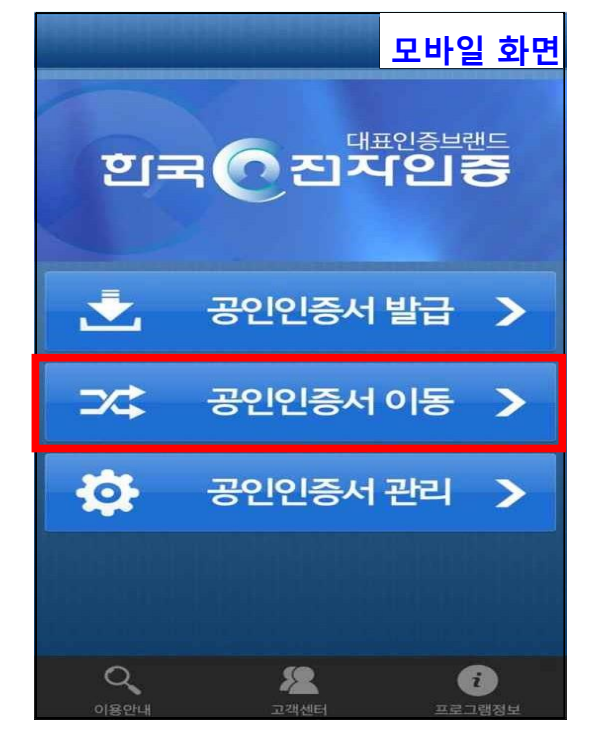

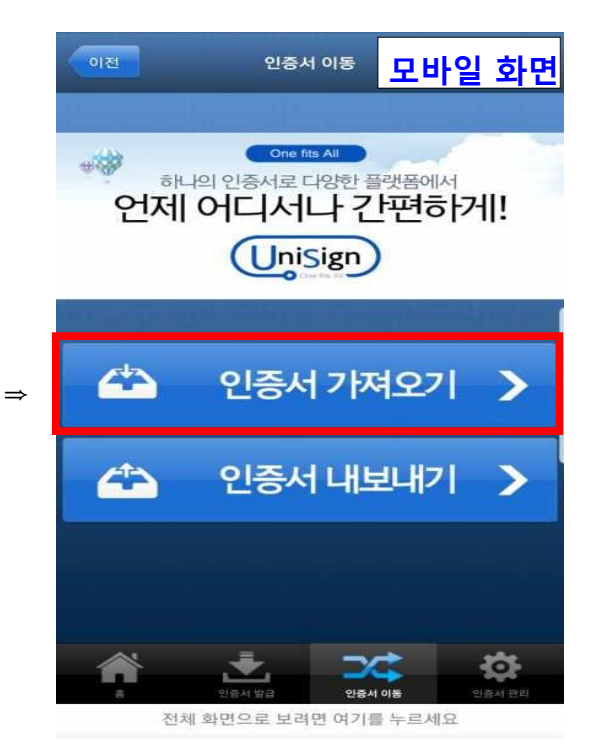

인증서 가져오기를 선택합니다.

PC화면

한국전자인증

4

(5)

이전

랍니다.

승인번호

4929

## PC화면 스마트기기에는 "공인인증센터" 앱이 설치되어 있어야만 아용 가능합니다. 안드로이드: 플레이스토어, 아이폰: 앱스토어 를 통해 설치. 지원브라무저안내 Internet Explorer / Edge / 크롬 / 파이어폭스 / 오페라 / 사파리 가능합니다. Internet Explorer는 IE9 이상마 지원 된다다. 스윙브라우저는 혀재 지원되지 않습니다. 복사 진행시 오류가 발생된<mark>다 스마트폰 인증서 이동</mark> 설치 및 새로고침 이후에도 UniSign PC → 스마트폰으 복사 한국전자인증 스마트폰 인증서 이동 [1] 스마트폰 공인인증센터를 이용하여 스마트폰 인증서를 PC로 가져오기 TEX 스마트폰에서 한국 인증센터 앱 실행 또는 PC의 공인인증서를 스마트폰으로 내보내기 할 수 있습니다. 2.단기 앱에서 공인민증서 [2] 스마트폰에서 생성된 승인번호를 입력하시기 바랍니다 내보내기클릭 3 단기 스마트폰에 승인번 서 비밀번호 입력 승인번호 4 원제 아래의 공인인증서 성됩니다 단지 인증서선택 창이 L 확인 취소 번호 13자리 입력 Version ( UI : 1.1.2.0, Server : 2.0.3.0 ) 6 EUT PC에서 스마트폰의 복사 완료 공인인증서 복사하기 공인인증서 복사하기

위의 승인번호 입력칸에 학생 스마트폰에 표시된 인증번호를 입력합니다.

9

유의사항

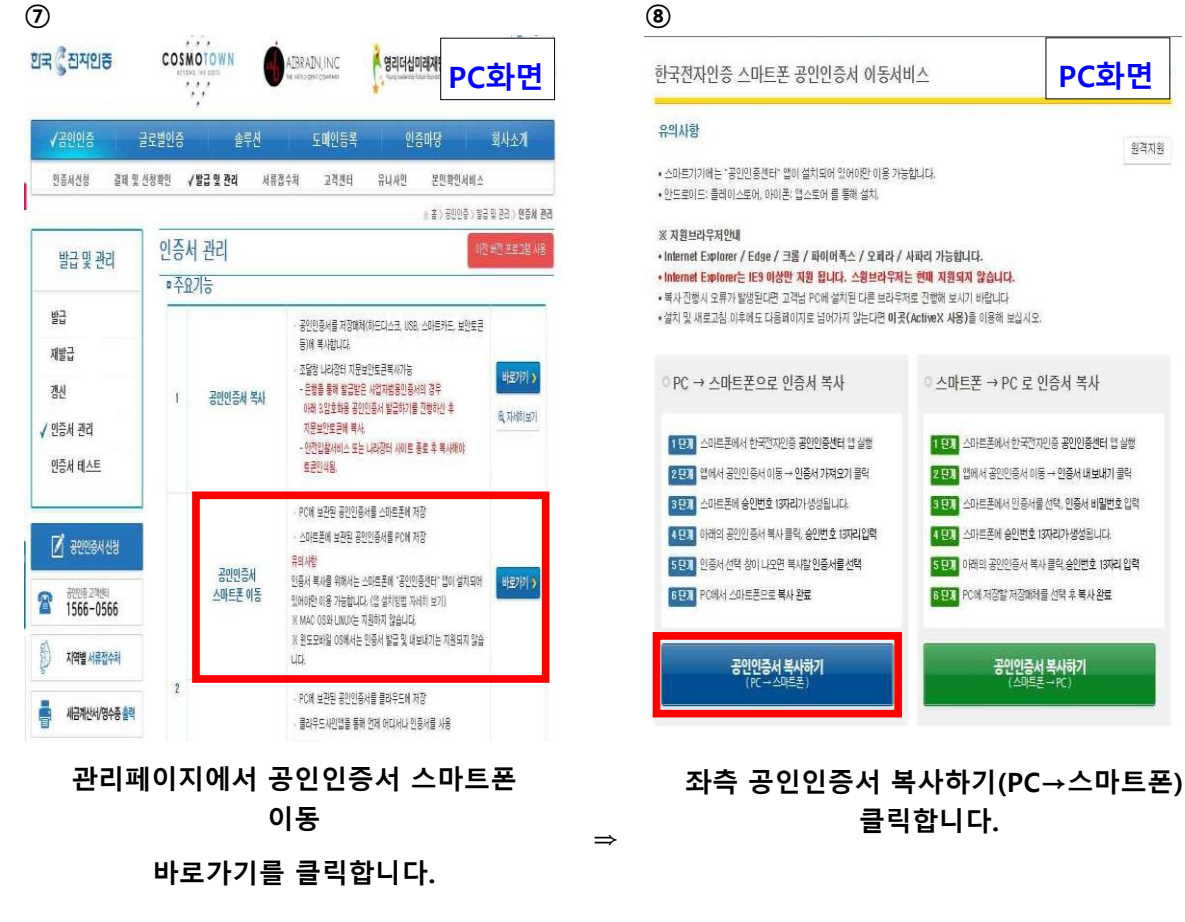

원격지원

10

| 이전                                                                                                    | 인증서    | 가져오기  | 모바일                | 화면                   |  |
|----------------------------------------------------------------------------------------------------|--------|-------|--------------------|----------------------|--|
| 1. PC에서 한국전자인증 스마트폰 인증서 이동<br>홈페이지(www.unisign.co.kr)에 접속하셔서 공인 인증서 이동<br>버튼을 클릭하시기 바랍니다.<br>2. 전송할 인증서 암호를 입력후 아래의 승인번호 13자리를<br>입력하시고 전송버튼을 클릭하시기 바랍니다.<br>3. 인증서 이동 완료 시 스마트폰 및 PC에서 인증서 이동 완료를<br>확인하시기 바랍니다. |        |       |                    |                      |  |
| 승인번호                                                                                                    |        |       | 접속대기시긴             | 09:56                |  |
| 9245                                                                                                    | 39     | 18 -  | 43927              | ,<br>,               |  |
|                                                                                                    |        |       |                    |                      |  |
|                                                                                                    | 인증서 발급 | 인증서 0 | <b>1 1 1 1 1 1</b> | <b>2</b><br>At 22 El |  |

전체 확연으로 보려면 여기를 누르세요 귀퍼 같이 드마드폰에 표시된 인증번호를 PC 한국전자인증 홈페이지 인증번호 입력칸에 입력합니다.

## (12)

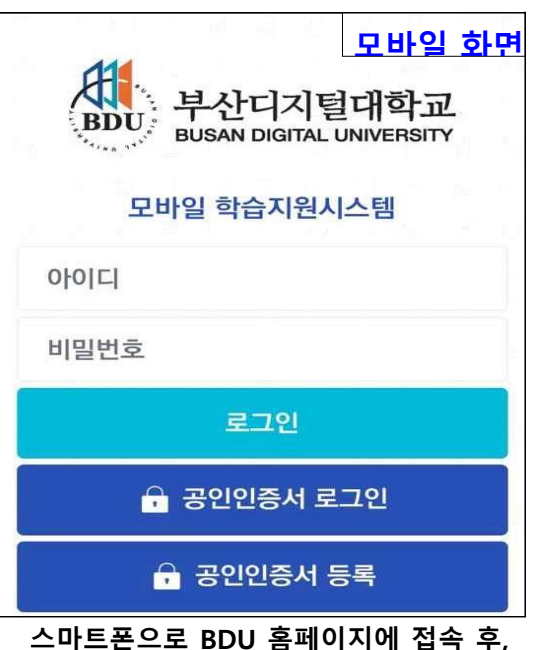

스마트폰으로 BDU 홈페이지에 접쪽 후 「공인인증서로그인(등교)」 클릭하여 모바일 학습지원시스템에서 공인인증서 등록을 선택합니다. (이미 pc에서 등록이 되어있는 사람은 등록필요없이 공인인증서 로그인 클릭) 

 이전
 인축서 가서요기
 무 바 임

 ● 사용자
 10980060

 ● 인축서용도
 2080060

 · 인축서 유효기관
 2019-04-12

 > 외용-04-12 ~ 2019-04-12
 108-04-12

 · 비민번호 반경
 정제 비민번호

 · 비민번호 환경
 1090-04-12

## 확인버튼을 누르면 발급이 완료됩니다.

(13)

(1)

| 인증사                                                                                                    | <u>모바일 화면</u><br>1등록                                  |
|----------------------------------------------------------------------------------------------------|-------------------------------------------------------|
| 1. 최초 부산디지털대학교 사이트0<br>확인과정을 거쳐야 합니다.<br>2. 학법과 비밀번호 입력시 유의사<br>- 본교, 시간제등록생 : 학번<br>- 동서대학교 학생 : d + 학번<br>- 경남정보대학 학생(7.8일본0<br>터넷경어, 취업설계) : k + 학번 | 에 접속하기 위해서는 최초 학상<br>황<br>1, 기초중국어, 스피치성공학, -         |
| - 성금 정도네 역표(CHD)엔 전세<br>봉사2, 직업기초1, 현대인과 전세<br>- 초기 비밀번호는 주민등록번호<br>성명                                                                                 | 또, 구성영리역, 클로칠메니, 시<br>건강) 학생 : i + 학번<br>5. 뒷 7자리입니다. |
| 학번 (교직원은 사번 입력 ex                                                                                                    | <: 00 + 기존사번 4자리)                                     |
| 비밀번호 ※ 초기 비밀번호는                                                                                                    | - 주민등록번호 뒷 7자리                                        |
| 취소                                                                                                    | 확인                                                    |

학생분의 성명, 학번, 비밀번호를 입력한 후, 확인 버튼을 클릭하시기 바랍니다. 클릭 후, 범용공인인증서 비밀번호를 입력하시면 모바일 학습지원시스템에 로그인됩니다.

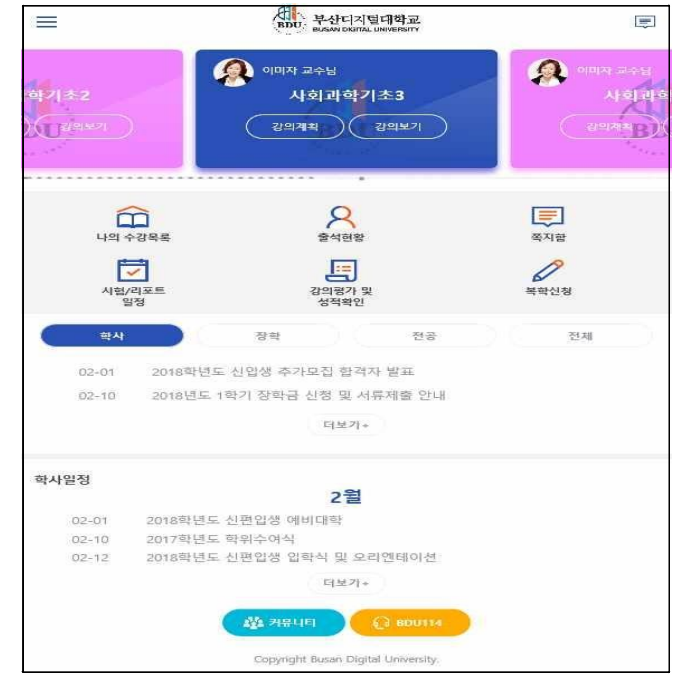

범용 공인인증서로 등록한

신규「 모바일 학습지원시스템 」 메인화면

(14)